在 Windows XP 作業系統下 CPU 莫名滿載運作 解決方式:

(1) Automatic Updates

依序選取左下的「開始」->「執行」,輸入「services.msc」並按「確定」。(這個步驟主要是叫出服務視窗)

找到「Automatic Updates」這項服務,連點二下滑鼠左鍵開啓內容設定。

點選「登入」這個頁籤,先確認目前登入身分為「本機系統帳戶(L)」,而且不勾 選底下的「允許服務與桌面互動(W)」。接著再確認「Automatic Updates」這項服 務已在目前的「硬體設定檔」中被啓用,若未啓用,則按下「啓用」鍵。

(2) Background Intelligent Transfer Service (BITS)

在相同服務視窗找到「Background Intelligent Transfer Service」這項服務,連點二 下滑鼠左鍵開啓內容設定。

點選「登入」這個頁籤,先確認目前登入身分為「本機系統帳戶(L)」,而且不勾 選底下的「允許服務與桌面互動(W)」。接著再確認「Background Intelligent Transfer Service」這項服務已在目前的「硬體設定檔」中被啓用,若未啓用,則按下「啓 用」鍵。

修復 Windwos Update 執行元件。

依序選取左下的「開始」->「執行」,輸入「REGSVR32 WUAPI.DLL」並按「確定」。接著視窗會跳出「DIIRegisterServer 在 WUAPI.DLL 成功」的訊息,按「確定」完成動作並關閉視窗。

接著,依照上述步驟逐一執行以下 Windwos Update 元件:

REGSVR32 WUAUENG.DLL

REGSVR32 WUAUENG1.DLL

REGSVR32 ATL.DLL

REGSVR32 WUCLTUI.DLL

REGSVR32 WUPS.DLL

REGSVR32 WUPS2.DLL REGSVR32 WUWEB.DLL

Best Products

可執行資料匣內的 test.bat

清除舊有 Windows Update 暫存目錄。

依序選取左下的「開始」->「執行」,輸入「cmd」並按「確定」以開啓命令 提示視窗。

在命令提示視窗裡的命令提示字元右方輸入指令「net stop WuAuServ」暫停 Automatic Updates 服務。

依序選取左下的「開始」->「執行」,輸入「%windir%」並按「確定」以開啓

系統資料夾。

在系統資料夾裡找到「SoftwareDistribution」這個目錄,並且把它更名為「SDbak」。 依序選取左下的「開始」->「執行」,輸入「cmd」並按「確定」以開啓命令 提示視窗。

在命令提示視窗裡的命令提示字元右方輸入指令「net start WuAuServ」重新啓動Automatic Updates 服務。

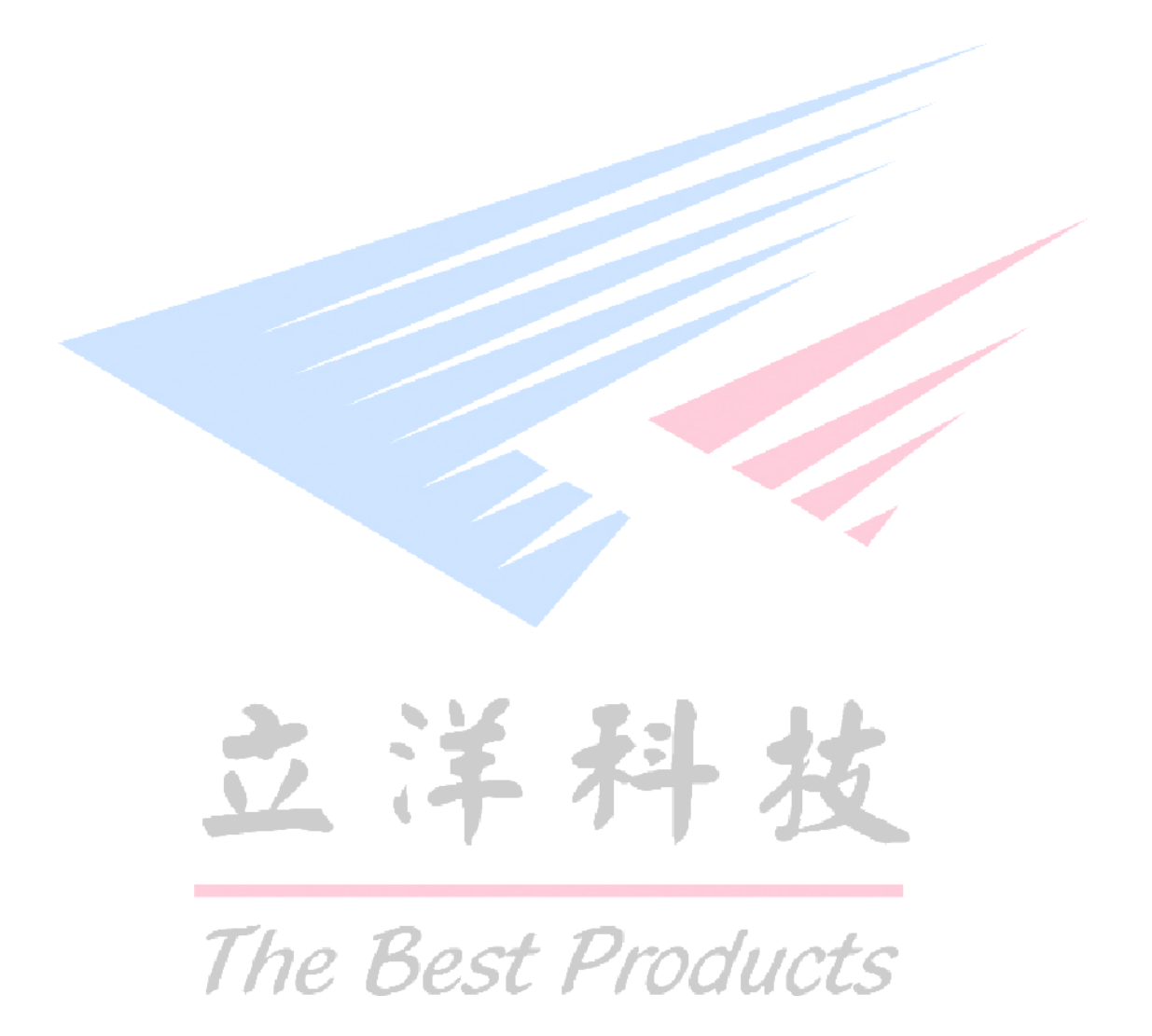